# คู่มือการติดตั้งและใช้งาน Google Drive File Stream หรือ Drive for Desktop

#### ภายใต้ <u>Email@surat2.go.th</u>

<u>ขั้นตอนที่ 1 (ค้นหา)</u> เปิด web Browser (Chrome,IE,Safari หรืออื่นๆ) เข้า website google พิมพ์คำค้นหา "google drive file stream" เมื่อปรากฏผลการค้นหาให้คลิกเลือกที่ลิงค์แรก

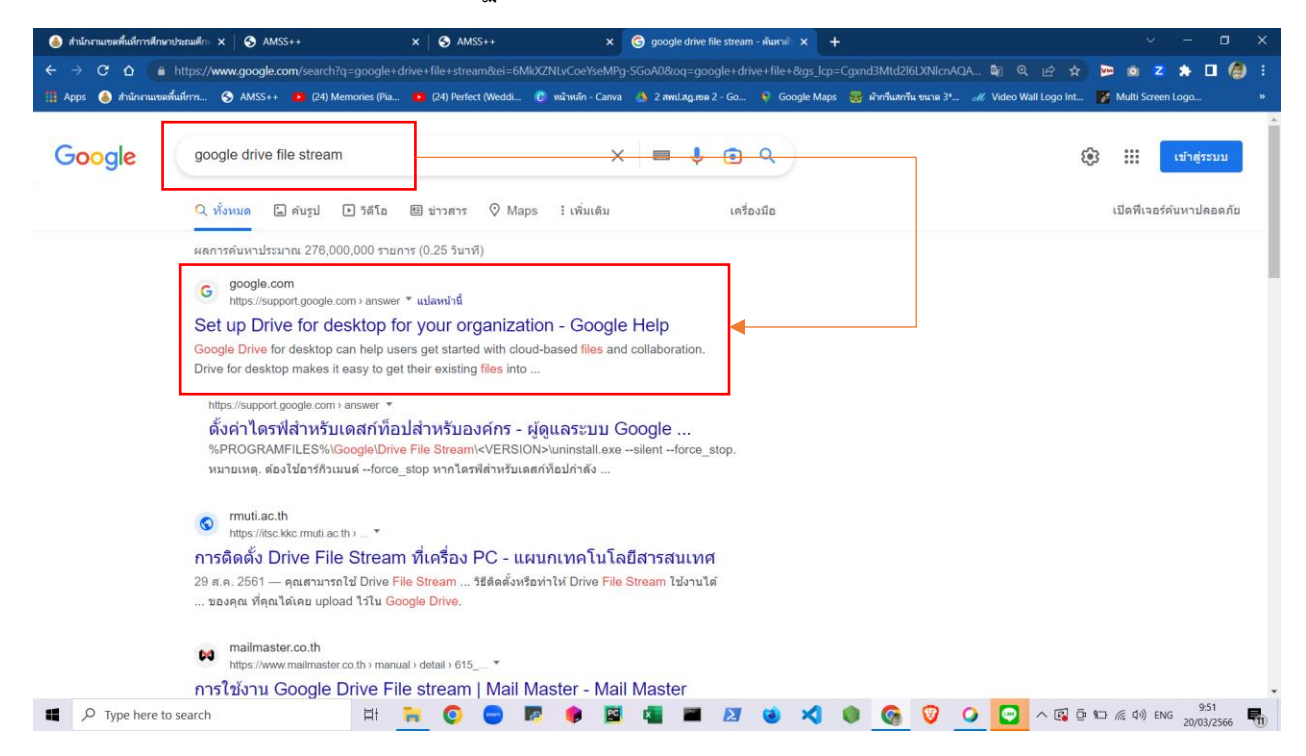

ขั้นตอนที่ 2 (ดาวน์โหลด) เมื่อเข้ามาในหน้า website Google Workspace Help ให้เลื่อนลงมาในขั้นตอนที่ 2 (Step 2 : Install Drive for desktop on devices in your organization) คลิกเลือกระบบปฏิบัติการที่ ต้องการโดยจะมีให้เลือกทั้ง Windows และ Mac

| 🔕 áhlannausanfaulfinnafhanahanailin: X 🗞 AMSS++ X 🔇 AMSS++ X 🌀 Google Workspace Help X +                                                                                     | ~ - a x                                    |
|----------------------------------------------------------------------------------------------------|--------------------------------------------|
| 🗧 🔶 C û 🔹 https://apps.google.com/supportwidget/articlehome?hl=en&article_url=https%3A%2F%2Fsupport.google.com%2Fa%2Fanswer%2F7491144%3Fh%3Den&assistant_                    | even 🔄 🖈 📼 💩 z 🗯 🖬 🍓 🗄                     |
| 🔢 Apps 👌 Anlanzunanfulinn 3 AMSS++ 🔹 (24) Memories (Pia 🔹 (24) Perfect (Weddi 🕐 mi'miin - Canva 🎄 2 And.ag.usu 2 - Go 🔖 Google Maps 🛜 ii'mi'uuriu suruu 3* 🛷 Vi              | ideo Wall Logo Int 🧗 Multi Screen Logo 🛛 » |
| Google Workspace Help Q Describe your issue                                                                                                    | III 🙆                                      |
|                                                                                                    |                                            |
| Step 2: Install Drive for desktop on devices in your organization                                                                                                    |                                            |
| You can choose to let users install Drive for desktop themselves, manually install it for them, or use software management tools to automatically deploy Drive organization. | ve for desktop to your                     |
| To manually install Drive for desktop with the installer, follow the steps in Use Google Drive for desktop at home, work, or school 🛛 .                                      |                                            |
| To silently install Drive for desktop, use the following steps for your device:                                                                                              |                                            |
| Windows                                                                                                    | ~                                          |
| Mac                                                                                                    | ×                                          |
| If you have problems installing Drive for desktop, restart the computer and try again.                                                                                       |                                            |

ในคู่มือฉบับนี้จะเลือกดาวน์โหลดโปรแกรมที่ทำงานบนระบบปฏิบัติการ Windows เมื่อคลิกที่ ระบบปฏิบัติการ จะมีปุ่มให้กด <mark>(Download Now)</mark> กดเพื่อดาวน์โหลดโปรแกรม ไฟล์มีขนาด 293 MB อาจจะใช้ เวลาสักครู่ในการดาวน์โหลดขึ้นอยู่กับความเร็วของ internet

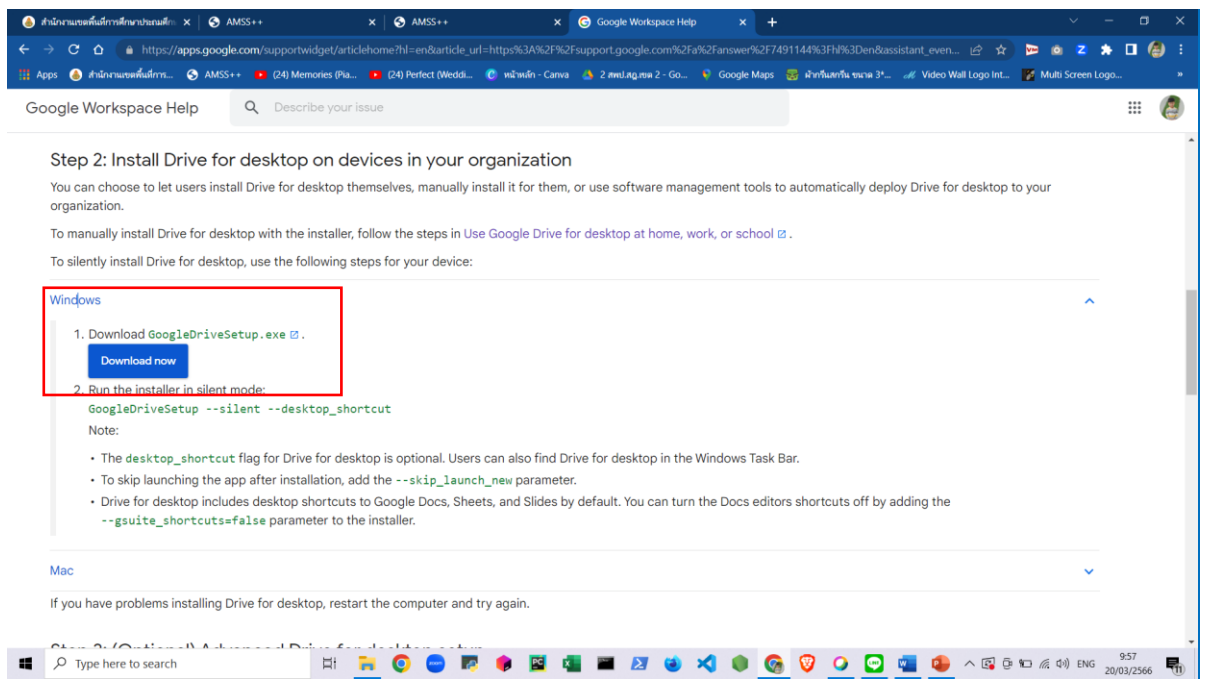

ในกรณีที่ดาวน์โหลดด้วย Google Chrome จะแสดงรายการที่ดาวน์โหลดอยู่ด้านล่างของหน้า browser

ตามภาพ

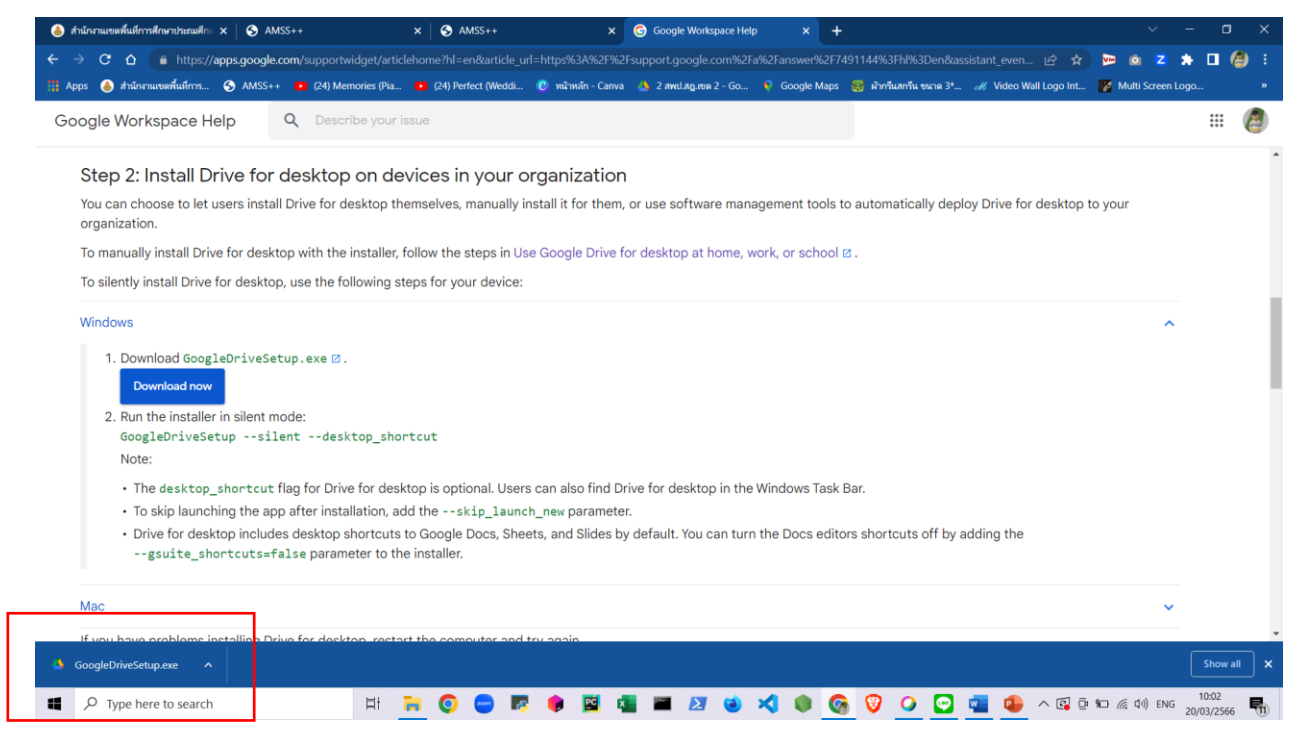

หรือสามารถเข้าถึงไฟล์ที่ดาวน์โหลดด้วยการคลิกที่เครื่องหมายตามภาพ และเลือกเมนู Downloads หรือ

#### กดปุ่ม Ctrl+J เพื่อเปิดหน้าหลัก Downloads

| 🍪 สำนักงานเขตที่นที่การศึกษาประณติกะ 🗙   📀 AMSS++                                                                | × 🛛 🚱 AMSS++                                              | × G Google Workspace                      | Help × +             |                        |                   | ~                           | - 0          | ×                 |
|----------------------------------------------------------------------------------------------------|-----------------------------------------------------------|-------------------------------------------|----------------------|------------------------|-------------------|-----------------------------|--------------|-------------------|
| ← → C 🏠 🔒 https://apps.google.com/suppor                                                                         |                                                           | =https%3A%2F%2Fsupport.google.com         | 62Fa%2Fanswer%2F74   |                        | stant_even 🖻 🕇    | 2 💌 🙆 💈                     | * 🗆          | <b>(2)</b> 🚯      |
| 🎬 Apps 💧 สำนักงานเขตพื้นที่การ 📀 AMSS++ 💶 (24) N                                                                 | lemories (Pia 🕨 (24) Perfect (Weddi                       | 🕐 หน้าหลัก - Canva 🛛 🔺 2 สพป.สฎ.เขต 2 - G | o 🌹 Google Maps      | 😸 ผ้ากวีนสกวีน ขนาด 3* | 🐠 Video Wall Logo | New tab                     |              | Ctrl+T            |
| Google Workspace Help Q Des                                                                                      | cribe your issue                                          |                                           |                      |                        |                   | New window<br>New Incognito | vindow Ctrl+ | Ctrl+N<br>Shift+N |
|                                                                                                    |                                                           |                                           |                      |                        |                   | History                     |              | •                 |
| Step 2: Install Drive for deskto                                                                                 | n on devices in your or                                   | rganization                               |                      |                        |                   | Downloads                   |              | Ctrl+J            |
|                                                                                                    |                                                           | gunization                                |                      |                        |                   | Bookmarks                   |              | ۲                 |
| You can choose to let users install Drive for<br>organization                                                    | desktop themselves, manually in:                          | stall it for them, or use software m      | anagement tools to   | o automatically deplo  | y Drive for désk  | Zoom -                      | 100% +       | 53                |
| To more all vinetall Drive for dealater with the                                                                 | a installar, fallow the store in Lies                     | - Consta Drive for dealther at home       |                      |                        |                   | Print                       |              | Ctrl+P            |
| To manually install Drive for desktop with th                                                                    | e installer, follow the steps in Use                      | Google Drive for desktop at nome          | e, work, or school e | Δ.                     |                   | Cast                        |              | Ctrl+F            |
| To silently install Drive for desktop, use the                                                                   | following steps for your device:                          |                                           |                      |                        |                   | More tools                  |              | Þ                 |
| Windows                                                                                                    |                                                           |                                           |                      |                        |                   | Edit C                      | ut Copy      | Paste             |
| Wildows                                                                                                    |                                                           |                                           |                      |                        |                   | Settings                    |              |                   |
| 1. Download GoogleDriveSetup.exe @                                                                               | 1.                                                        |                                           |                      |                        |                   | Help                        |              | •                 |
| Download now                                                                                                    |                                                           |                                           |                      |                        |                   | Exit                        |              |                   |
| 2. Run the installer in silent mode:                                                                             |                                                           |                                           |                      |                        |                   |                             |              |                   |
| GoogleDriveSetupsilentde                                                                                         | sktop_shortcut                                            |                                           |                      |                        |                   |                             |              |                   |
| Note:                                                                                                    |                                                           |                                           |                      |                        |                   |                             |              |                   |
| <ul> <li>The desktop shortcut flag for Dr</li> </ul>                                                             | ive for desktop is optional. Users                        | can also find Drive for desktop in        | he Windows Task E    | Bar.                   |                   |                             |              |                   |
| <ul> <li>To skip launching the app after ins</li> </ul>                                                          | tallation, add theskip_launch                             |                                           |                      |                        |                   |                             |              |                   |
| <ul> <li>Drive for desktop includes desktop         <ul> <li>-gsuite_shortcuts=false para</li> </ul> </li> </ul> | shortcuts to Google Docs, Shee<br>meter to the installer. | ts, and Slides by default. You can t      | urn the Docs edito   | rs shortcuts off by ac | lding the         |                             |              |                   |
| Мас                                                                                                    |                                                           |                                           |                      |                        |                   |                             | ~            |                   |
| If you have problems installing Drive for des                                                                    | ktop, restart the computer and t                          | ry again                                  |                      |                        |                   |                             | [ Eb         | •<br>•            |
| GoogleDriveSetup.exe                                                                                             |                                                           |                                           |                      |                        |                   |                             | Show         | ×                 |
| P Type here to search                                                                                            | H 🐂 💽 😁 🌄                                                 | 🌻 📴 💶 🗾 🤘                                 | × • •                | 🛛 🗿 🕗 🐨                | 💶 🔒 ^ 🚱           | ටි: ¶⊡ /ළ 다ා) E             | NG 20/03/256 | 6 🖬               |

กลุ่มส่งเสริมการศึกษาทางไกล เทคโนโลยีสารสนเทศและการสื่อสาร

้สำนักงานเขตพื้นที่การศึกษาประถมศึกษาสุราษฎร์ธานี เขต 2

| le สำนักงานเขตพื้นที่การศึกษาประณติกะ 🗙 🖉 AMSS++ | ×   🛇         | AMSS++ ×                                                                                               | G Google Workspace Help                                 | ×                | Downloads               | × +                            | ~ -             | ٥                 | ×      |
|--------------------------------------------------|---------------|----------------------------------------------------------------------------------------------------|---------------------------------------------------------|------------------|-------------------------|--------------------------------|-----------------|-------------------|--------|
| <ul> <li></li></ul>                              | s (Pia 💶 (24) | Perfect (Weddi 🕐 หน้าหลัก - Canv                                                                       | va 🔺 2 สพป.สฎ.เซค 2 - Go                                | 💗 Google Map     | s 😸 ผัากวีนสกวีน ขนาด 3 | 년 🖈<br>* 《 Video Wall Logo Int | 🔛 🙆 Z 🌧         | • <b>•</b>        | :<br>» |
| Oownloads                                        | Q Search      | downloads  GoogleDriveSetup.exe D( https://dl.google.com/drive-file- Show in folder                    | Ouble Click<br>stream/GoogleDriveSetup.exe              |                  | ×                       |                                |                 |                   | :      |
| L                                                | March 16, 202 | 23<br>file_ONet<br>https://bigdata.surat2.go.th/Dat<br>Show in folder                                  | aDictionary/ONet.csv                                    |                  | ×                       | J                              |                 |                   |        |
|                                                  | POF           | <del>ถ่าหมดการว่น 6 (จังหวัดสราษฎร์ธ</del><br>https://mail-attachment.googlec<br><u>Show in folder</u> | າ <mark>ນີ້),pdf</mark><br>usercontent.com/attachment/ບ | ı/0/?ui=2&ik=dc  | X<br>54615              |                                |                 |                   |        |
|                                                  | PDI           | <del>ហើលួយអារៈpdf <b>Deleted</b><br/>https://doc-0s-54-apps-viewer.g</del>                             | oogleusercontent.com/viewer/                            | /secure/pdf/6kt4 | X<br>InOnk7             |                                |                 |                   |        |
| Type here to search                              | it 📻 🧿        | 😑 🎫 🌻 📓                                                                                                | 📲 🔳 🙋 :                                                 | < 🔹 🤇            | 8 🦁 🧕 🔄                 | 📲 🔒 ^ 🖪 ē                      | 9日 信 (小) ENG 20 | 10:03<br>/03/2566 |        |

หรือเข้าถึงไฟล์ที่ดาวน์โหลดโดยการไปที่ This PC เลือกโฟลเดอร์ Downloads หลังจากนั้นกดดับเบิ้ล คลิกที่ไฟล์เพื่อทำการติดตั้งโปรแกรมในขั้นตอนต่อไป

| → ~ ↑ ↓ > This PC > Downloads            |                                                                                                    |                  | ~                  | o<br>م     | Search Downloads |
|------------------------------------------|----------------------------------------------------------------------------------------------------|------------------|--------------------|------------|------------------|
| Documents                                | * ^ Name                                                                                                | Date modified    | Туре               | Size       |                  |
| Pictures                                 | x Today (1)                                                                                             |                  |                    |            |                  |
| wp-content                               | A GoogleDriveSetup Double Click                                                                         | 20/03/2566 10:02 | Application        | 300.291 KB |                  |
| wp-includes                              | X Vian week (3)                                                                                         |                  |                    |            |                  |
| รายงานผลการตรวจสอบนักเรียนซ้ำซ้อน 2563-2 | twJ z x*                                                                                                | 14/03/2566 9:46  | Microsoft Edge PD  | 4 164 KB   |                  |
| PIC                                      | 🖈 🔤 กำหนดการ ชุ่น 6 (จังหวัดสราษณร์อานี)                                                                | 16/03/2566 9:16  | Microsoft Edge PD  | 119 KB     |                  |
| wp-admin                                 | * file ONet                                                                                             | 16/03/2566 14:39 | File               | 1 KB       |                  |
| 2565                                     | * Earlier this month (5)                                                                                |                  |                    |            |                  |
| Obec Content Center                      | * 2023-03-10-17-10                                                                                      | 10/03/2566 10:20 | WinRAR 7IP archive | 350 KB     |                  |
| เกษียณ 65                                | a64ch6845fef077d2h6c2353hfc6136f (1)                                                                    | 02/03/2566 11:39 | Microsoft Word 97  | 90 KB      |                  |
| G G                                      | * a64cb6845fef077d2b6c2353bfc6136f                                                                      | 01/03/2566 11:09 | Microsoft Word 97  | 83 KB      |                  |
| 2565-2                                   | 2565-2-schoolmis-84020000 (1)                                                                           | 09/03/2566 10:55 | Microsoft Excel Co | 48 KB      |                  |
|                                          | 2565-1-schoolmis-84020000 (1)                                                                           | 09/03/2566 10:54 | Microsoft Excel Co | 48 KB      |                  |
|                                          | × Last month (17)                                                                                       |                  |                    |            |                  |
| internet                                 | In 100 P1560 P1600 Full Solution.v20180815-50157037 1                                                   | 22/02/2566 12:03 | Application        | 161 135 KB |                  |
| internet                                 | Re45537001210                                                                                           | 22/02/2566 10:42 | WinRAR ZIP archive | 71 383 KB  |                  |
| ดวชวด 2565                               | 🖬 เด่มข้อมูลสารสนเทศ ปี 2565(สมบรถโ)                                                                    | 06/02/2566 9:06  | Microsoft Edge PD  | 9.895 KB   |                  |
| บนทกขอความ ไบลาพักผอน                    | 20230125042820 (1)                                                                                      | 22/02/2566 12:44 | Microsoft Edge PD  | 8.205 KB   |                  |
| หะบด                                     | 20230125042820 (2)                                                                                      | 22/02/2566 12:45 | Microsoft Edge PD  | 8,205 KB   |                  |
| This PC                                  | 20230125042820                                                                                          | 22/02/2566 12:37 | Microsoft Edge PD  | 8,205 KB   |                  |
| 3D Objects                               | a 66027163250_1_20232212561544                                                                          | 22/02/2566 13:51 | Microsoft Edge PD  | 3,684 KB   |                  |
| Desktop                                  | 📾 นโยบายและจุดเน้น 67                                                                                   | 03/02/2566 11:24 | Microsoft Edge PD  | 2,987 KB   |                  |
| Documents                                | 🖹 นโยบายและจุดเน้น 2567                                                                                 | 03/02/2566 11:24 | PNG File           | 2,085 KB   |                  |
| Downloads                                | yanee_premsuriya, +Journal+editor,+06+VMJ62S+R+Td+#1                                                    | 20/02/2566 10:28 | Microsoft Edge PD  | 1,307 KB   |                  |
| Music                                    | 🔤 2566_รายละเอียดโครงการ กลุ่มเป้าหมาย และกำหนดการ                                                      | 17/02/2566 11:00 | Microsoft Edge PD  | 681 KB     |                  |
| Pictures                                 | [2] _สพป.สุราษฎร์ธานี เขต 2 (8)                                                                         | 20/02/2566 9:25  | Microsoft Excel W_ | 470 KB     |                  |
| Videor                                   | e ghb4                                                                                                  | 08/02/2566 8:59  | Microsoft Word 97  | 70 KB      |                  |
| Acer (C)                                 | 📴 แบบสำรวจเว็บไซต์โรงเรียนสังกัดสำนักงานเขตพื้นที่การศึกษาประณะศึกษาสุราษฎร์ธานี เซต 2 (การตอบกลับ) (1) | 23/02/2566 16:36 | Microsoft Excel W  | 25 KB      |                  |
| Acer (C:)                                | 🖾 ประกาศผู้ขนะการเสนอราคา (1)                                                                           | 28/02/2566 7:46  | Microsoft Edge PD  | 25 KB      |                  |
| Network                                  | 🔜 เบบสารวจเว็บไซต์โรงเรียนสังกัดสำนักงานเขตพื้นที่การศึกษาประกมศึกษาสุราษฎร์อานี เขต 2 (การตอบกลับ)     | 20/02/2566 11:41 | Microsoft Excel W  | 22 KB      |                  |
|                                          | 142cd9b2372dead3b93dd3c2c51898c7                                                                        | 13/02/2566 9:52  | PNG File           | 1 KB       |                  |

# <u>ขั้นตอนที่ 3 (การติดตั้งโปรแกรม)</u>

เมื่อดับเบิ้ลคลิกที่ไฟล์เพื่อทำการติดตั้งโปรแกรม รอสักครู่ จะมีหน้าต่าง (Popup) เพื่อให้อนุญาตและ ยืนยันการติดตั้ง กดปุ่ม Yes เพื่ออนุญาตให้ติดตั้งโปรแกรมในเครื่อง

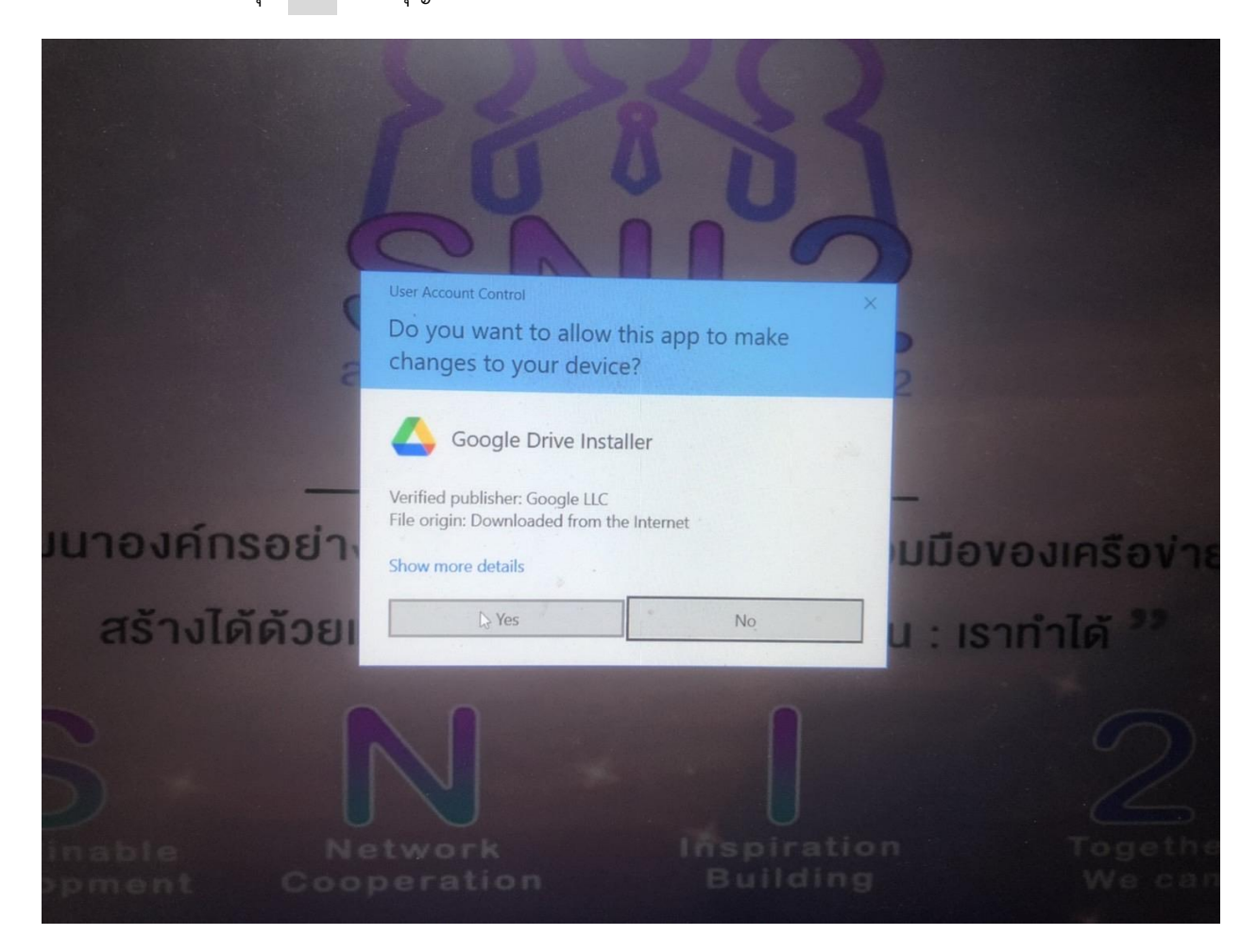

หลังจากกดอนุญาต (Yes) จะแสดงหน้าต่าง มาให้เลือกในการติดตั้งโปรแกรม

Add an application shortcut to your Desktop (เพิ่มทางลัดเพื่อเข้าสู่โปรแกรม Google Drive ไว้บนหน้าจอ)

Add desktop shortcuts to Google Docs, Sheets, and Slides (เพิ่มทางลัดเพื่อเข้าสู่โปรแกรม
 Google Docs, Sheets, and Slides ไว้บนหน้าจอ)

ท่านสามารถ 🗹 ทั้งสองทางเลือก ทางเลือกเดียว หรือไม่เลือกเลยก็ได้ ไม่ได้มีผลในการติดตั้งและใช้งาน หลังจากนั้นกด Install

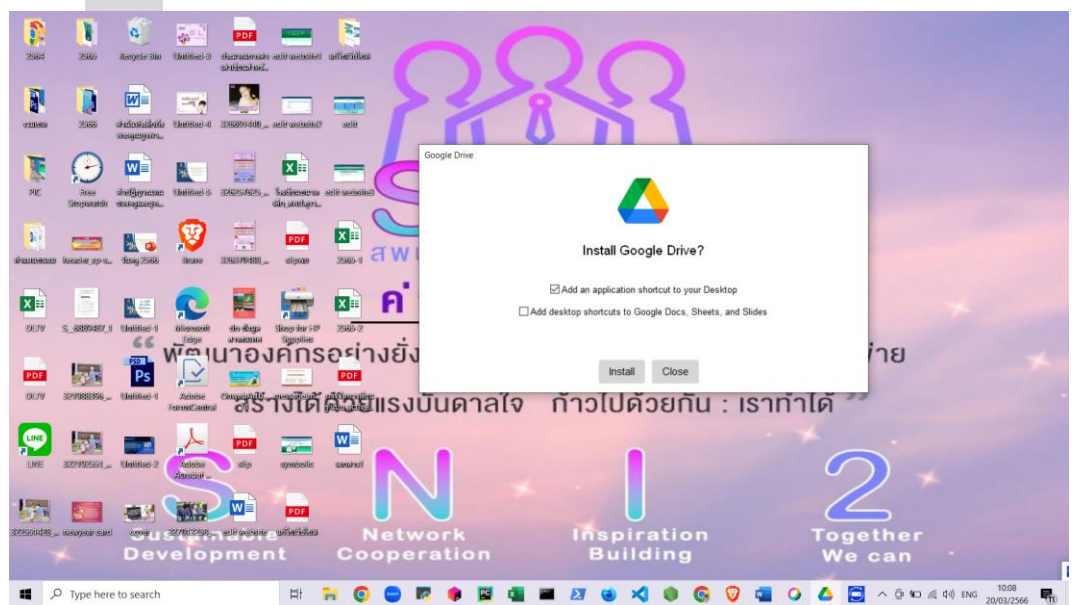

รอการติดตั้งประมาณ 15-30 วินาที

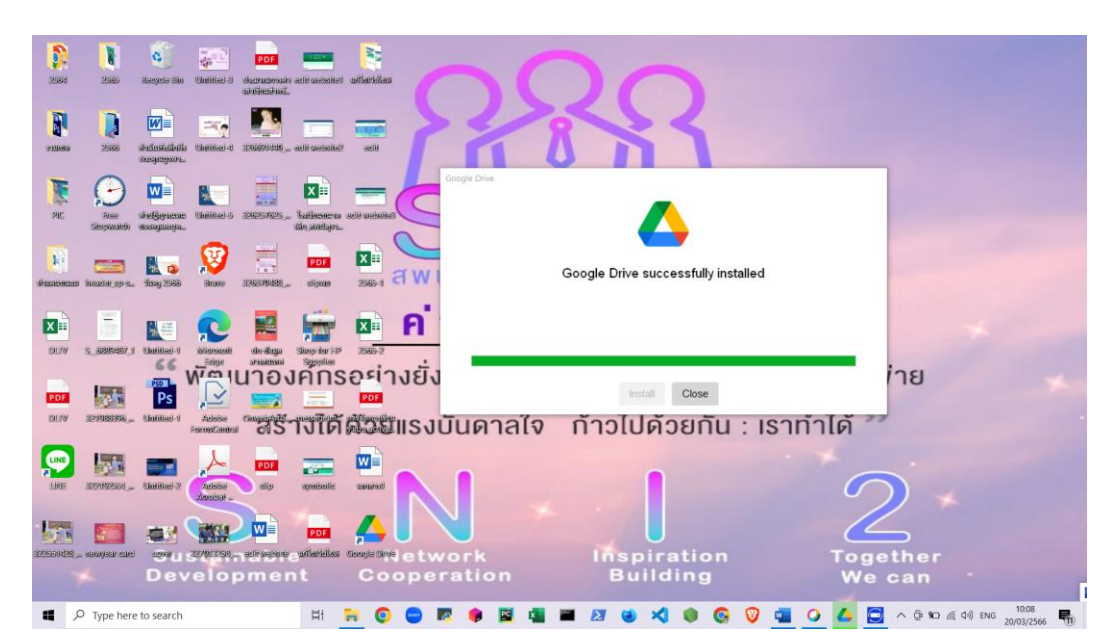

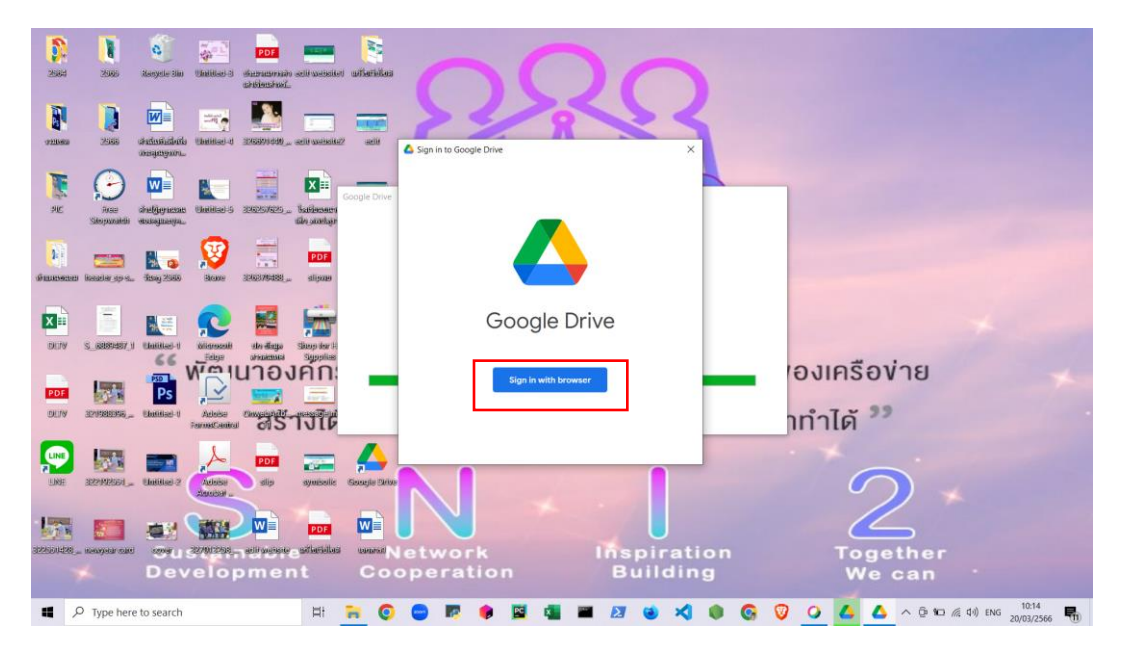

เมื่อติดตั้งเสร็จจะแสดงหน้าต่างให้ Sign In เข้าสู่ระบบเพื่อใช้งาน

ให้ Sign In ด้วย Email ของสถานศึกษา ภายใต้โดเมน @surat2.go.th

| G Sign in - Google Accounts x +                                                                                                    | ~       |     | - | ٥ | $\times$ |
|----------------------------------------------------------------------------------------------------|---------|-----|---|---|----------|
| 🗧 🔶 C 👔 accounts.google.com/o/oauth2/auth/identifier?client.jd=947318989803-6bn6ql8qdgf4n4g3gfee6491hc0brc4i.apps.googleusercontent.com&redirect_uri=http%3A%2F%2F127.0.0.1%3A4997 | 18kst 🖻 | 2 A |   | 6 | :        |
| 💩 สำนักระแบทส์หมีกระ                                                                                                    |         |     |   |   |          |

|                       |       | G Sign in with Google                                      |                         |       |                               |
|-----------------------|-------|------------------------------------------------------------|-------------------------|-------|-------------------------------|
|                       |       | Sign<br>to continue to Google                              | in<br>Drive for desktop |       |                               |
|                       |       | Email or phone<br>dlict.info@surat2.go.th<br>Forgot email? |                         |       |                               |
|                       |       | Create account                                             | Next                    |       |                               |
|                       |       | English (United States) 👻                                  | Help Privacy            | Terms |                               |
| Q Type here to search | H 🐂 🌘 | ) 👝 💌 🏚 🖾 🚮                                                | ■ <i>छ</i> क x1         |       | ■ 🔨 へ 😰 団 🖜 @ dy) ENG 12:10 💽 |

ระบุรหัสผ่าน (password) ตามที่ได้กำหนดไว้

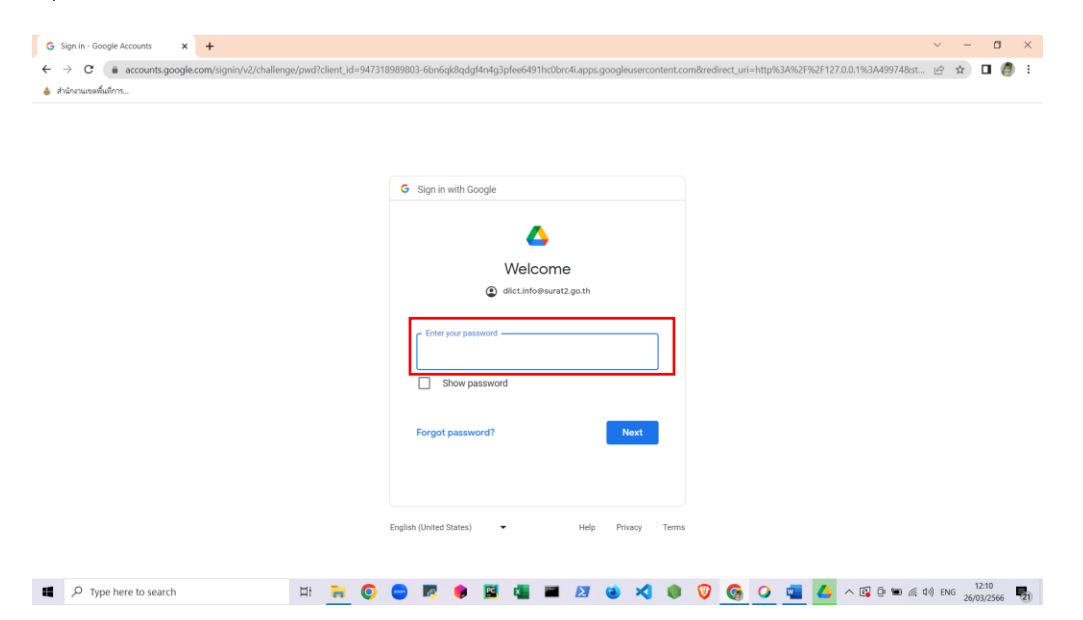

หากอีเมลล์ที่เรากรอกไปเป็นคนละ Profile กับอีเมลล์ที่ใช้งาน Google Chrome อยู่ก็จะมีการสอบถาม ว่าจะสลับไปใช้ Profile ตามอีเมลล์ที่เราได้กรอกไปหรือไม่ ให้เลือก Cancel แล้วก็กด Sign In

| านักงานเขตพื้นที่การ |                                                                                                    | กลุ่มส่งเสริมการสึกหาหางไกล                                                                |
|----------------------|----------------------------------------------------------------------------------------------------|--------------------------------------------------------------------------------------------|
|                      |                                                                                                    | <b>e</b>                                                                                   |
|                      | G Sign in with Google                                                                                                    | Switch to existing Chrome profile?<br>A Chrome profile with this account already<br>exists |
|                      | Make sure that you downloaded<br>this app from Google                                                                                                    | Cancel                                                                                     |
|                      | Don't sign in to Google Drive for desktop unless you're<br>sure you downloaded this app from Google.<br>If you downloaded Google Drive for desktop from Google. |                                                                                            |
|                      | this app may be asking you to sign in again now because this app was recently updated.                                                                          |                                                                                            |
|                      | If you're not sure whether you downloaded<br>Google Drive for desktop from Google, you should delete<br>this app.                                               |                                                                                            |
|                      | Cancel Sign in                                                                                                    |                                                                                            |
|                      |                                                                                                    |                                                                                            |

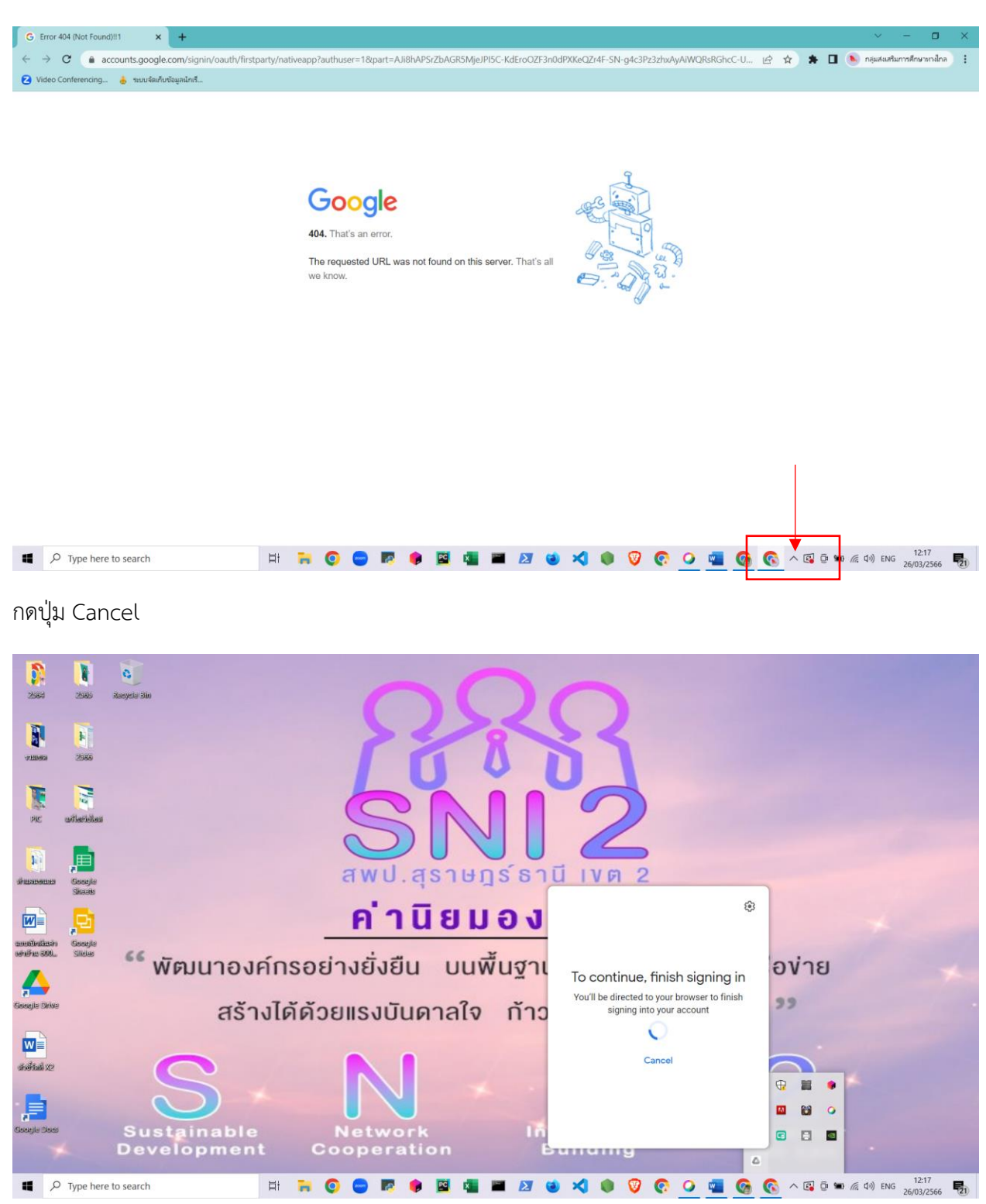

หากขึ้น error 404 ให้ไปกดที่ไอคอน Google Drive ตรง taskbar (มุมขวาล่าง)

## แล้วเลือกอีเมลล์ที่จะเข้าใช้งานระบบใหม่อีกครั้ง

|                                                                                                    | G Error 404 (Not Found)!!1 × G. Sign in - Google Accounts ×                                                                                                    | + · · ·                                                                                                    | - 0   |
|----------------------------------------------------------------------------------------------------|----------------------------------------------------------------------------------------------------|----------------------------------------------------------------------------------------------------|-------|
|                                                                                                    | → C (accounts.google.com/o/oauth2/auth/oauthchooseaccount                                                                                                    | ?client_id=947318989803-6bn6qk8qdgf4n4g3pfee6491hc0brc4i.apps.googleusercontent.com&redirect_uri=http%3A%2F%2F127.0 🖻 🖈 🕽                                                                     | F 🗆 📏 |
| I general courte   I general courte     I general courte     I general courte <th>Video Conferencing 👌 ระบบจัดเก็บข้อมูกนักเริ่</th> <th></th> <th></th>                                                                                                    | Video Conferencing 👌 ระบบจัดเก็บข้อมูกนักเริ่                                                                                                    |                                                                                                    |       |
| <complex-block></complex-block>                                                                                                    |                                                                                                    |                                                                                                    |       |
|                                                                                                    |                                                                                                    |                                                                                                    |       |
| <complex-block></complex-block>                                                                                                    |                                                                                                    | G Sign in with Google                                                                                                    |       |
| I gen endogene endogene end |                                                                                                    |                                                                                                    |       |
|                                                                                                    |                                                                                                    | Δ                                                                                                    |       |
| I genere to search 's one-coupt account is private and there account is private and there account is private and there account is private account is private account account |                                                                                                    | Choose an account                                                                                                    |       |
|                                                                                                    |                                                                                                    | to continue to Google Drive for desktop                                                                                                    |       |
| I genere to search   Image: Control Image: Control   Image: Control Image: Control   Ima                                                                                                    |                                                                                                    | dlict.info@surat2.go.th                                                                                                    |       |
|                                                                                                    |                                                                                                    | udobia obu@euai? oo th                                                                                                    |       |
| I gen here to search   If gen here to search   If gen here to search If gen here to search If gen here to search If gen here to gen here to                                                                                                    |                                                                                                    | witchian Collegioariat 2 your                                                                                                    |       |
|                                                                                                    |                                                                                                    | (2) Use another account                                                                                                    |       |
| Type here to search   Image: Type here to search   Image: Type here to search                                                                                                    |                                                                                                    | Refore using this and, you can review Google Drive for                                                                                                    |       |
| Equinamenta constructione delayed delayed d |                                                                                                    | desktop's privacy policy and terms of service.                                                                                                    |       |
| <image/>                                                                                                    |                                                                                                    |                                                                                                    |       |
|                                                                                                    |                                                                                                    | English (United States)                                                                                                    |       |
| Propertiere to search   Bit Image: Control   Control   Control Control   Control   Control   Control Control   Control   Control Control   Control   Control Control   Control   Control Control   Control   Control Control   Control   Control Control   Control Control Co                                                                                                    |                                                                                                    |                                                                                                    |       |
| <ul> <li>Sign in with Google</li> <li>▲ Make sure that you downloaded this app from Google</li> <li>▲ Initiant@exart2.go.th</li> <li>Don't sign in to Google Drive for desktop unless you're sure you downloaded Google Drive for desktop rom Google.</li> <li>If you downloaded Google Drive for desktop in again now because this app may be asking you to sign in again now because this app was recently updated.</li> <li>If you're not sure whether you downloaded Google, you should delete this app.</li> <li>▲ Cancel Sign in Again Integration Conception Concep</li></ul>                 | Error 404 (Not Found)  1 × C Sign in - Google Accounts × · · · · · C é accounts.google.com/signin/oauth/lirstparty/nativeapp?au<br>Video Conferencing. • ruu@w/urbaywand | ・<br>thuser=0∂=Ali8hAOMVoVkd2etC5_WVXpkRz9Wt1yyMKbj2OIVMTIW4BYutrQZZN0C4TJcMAOlbEJCBIECDBUBFSFnmQ2hi8-o1b7… ピ 全)                                                                              | - 0   |
| Comparison       General system         Image: Comparison       Marke sure that you downloaded this app from Coogle.         Image: Comparison       Image: Comparison         Image: Comparison       Image: Comparison         Image: Comparison       I                                                                                                    |                                                                                                    | 6 Sion in with Google                                                                                                    |       |
| ▲ Endert Charles Cancelle ▲ Endert Charles Cancelle ▲ Endert Charles Start Cancelle ▲ Endert Charles Start Cancelle ▲ Endert Charles Start Cancelle ■ And Start Cancelle ■ Endert Charles Cancelle ■ Endert Charles                                                                                                    |                                                                                                    | <ul> <li>odium una acodic</li> </ul>                                                                                                    |       |
| Make sure that you downloaded doogen                                                                                                    |                                                                                                    | ۵                                                                                                    |       |
| this app from Coogle         Image: Comparison of the state of the state of th                                                       |                                                                                                    | Make sure that you downloaded                                                                                                    |       |
| Image: Control States       Image: Control States         Image: Control States       Image: Control States         Image: Control States       Image: Control States                                                                                                    |                                                                                                    | this app from Google                                                                                                    |       |
| Don't sign in to Google Drive for desktop unless you're sure you downloaded this app from Google.       If you downloaded Google Drive for desktop from Google, this app may be asking you to sign in again now because this app was recently updated.         If you're not sure whether you downloaded       Google Drive for desktop from Google, you should delete this app.         Cancel       Sign in         English (United States)       Help       Privacy                                                                                                    |                                                                                                    | e dlict.info@surat2.go.th                                                                                                    |       |
| End you downloaded Google Drive for desktop from Google, this app may be asking you to sign in again now because this app was recently updated.       If you're not sure whether you downloaded         Google Drive for desktop from Google, you should delete this app.       If you're not sure whether you downloaded         Cancol       Sign in         English (United States)                                                                                                    |                                                                                                    | Don't sign in to Google Drive for desktop unless you're<br>sure you downloaded this ann from Google                                                                                           |       |
| If you're not stree whether you downloaded<br>Google Drive for desktop from Google, you should delete<br>this app.<br>Cancel Sign in<br>English (United States) • Help Privacy Terms                                                                                                    |                                                                                                    | If you downloaded and appriorit oogle.<br>If you downloaded Google Drive for desktop from Google,<br>this app may be asking you to sign in again now because<br>this any was recently undated |       |
| Cancel     Sign in       English (United States)         Help     Privacy                                                                                                    |                                                                                                    | If you're not sure whether you downloaded<br>Google Drive for desktop from Google, you should delete<br>this app.                                                                             |       |
| English (United States) - Help Privacy Terms                                                                                                    |                                                                                                    | Cancel Sign in                                                                                                    |       |
| English (United States)   Help Privacy Terms                                                                                                    |                                                                                                    |                                                                                                    |       |
|                                                                                                    |                                                                                                    | English (United States) 🔻 Help Privacy Terms                                                                                                    |       |
|                                                                                                    |                                                                                                    |                                                                                                    |       |

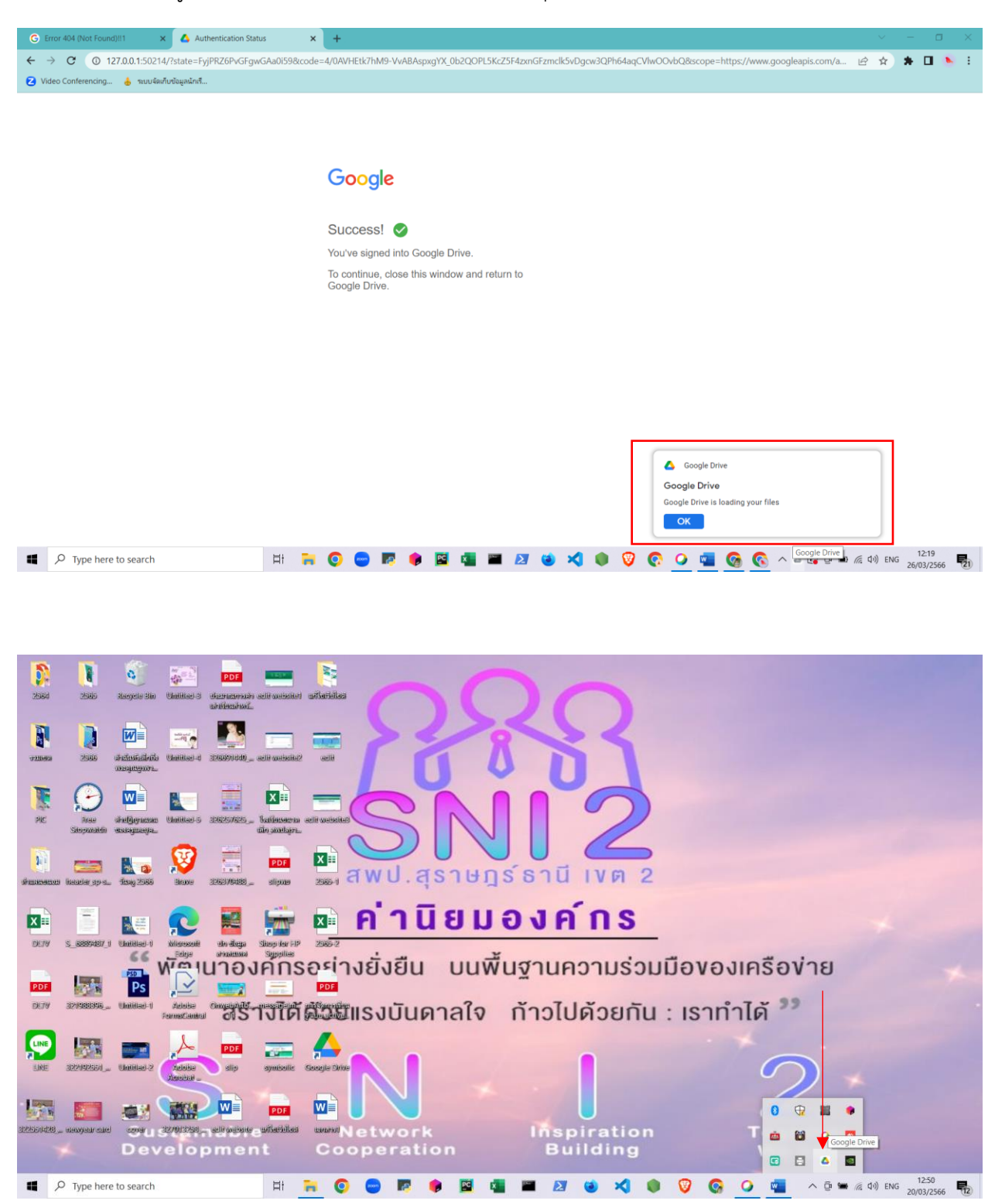

หากติดตั้งเสร็จสมบูรณ์จะแสดงหน้าต่างนี้ พร้อมโชว์ Popup ที่มุมล่างขวา และไอคอน Google Drive

## <u>ขั้นตอนที่ 4 (การใช้งาน)</u>

เมื่อได้ดำเนินการติดตั้งเสร็จสมบูรณ์แล้วตามขั้นตอนที่ 3 โปรแกรมก็จะสร้าง Drive ขึ้นมา 1 Drive ซึ่ง ตามตัวอย่างจะเป็น Drive G: ซึ่งสามารถใช้งานได้เหมือนกับ Drive ที่ติดตั้งมากับเครื่อง

| → 👻 ↑ 🗦 > This PC >                         |         |                             |     |  |         |        |       |        |            |         |   | v Ö | P | Search This | ; PC |  |
|---------------------------------------------|---------|-----------------------------|-----|--|---------|--------|-------|--------|------------|---------|---|-----|---|-------------|------|--|
| 0.11.1                                      | ^ Ni    | sme                         | ^   |  | Туре    |        | Total | Size   | Free Space |         |   |     |   |             |      |  |
| Desisten                                    | F       | olders (7)                  |     |  |         |        |       |        |            |         |   |     |   |             |      |  |
| Desitop                                     | 1       | 3D Objects                  |     |  | System  | Folder |       |        |            |         |   |     |   |             |      |  |
| Downloads                                   | - ( L = | Desktop                     |     |  | System  | Folder |       |        |            |         |   |     |   |             |      |  |
| Distance                                    | E       | Documents                   |     |  | System  | Folder |       |        |            |         |   |     |   |             |      |  |
| Pictures                                    | 1       | Downloads                   |     |  | System  | Folder |       |        |            |         |   |     |   |             |      |  |
| wp-content                                  | × 1     | Music                       |     |  | System  | Folder |       |        |            |         |   |     |   |             |      |  |
| wp-includes                                 | 1       | Pictures                    |     |  | System  | Folder |       |        |            |         |   |     |   |             |      |  |
| รายงานผลการตรวจสอบนักเรียนซ่าซ้อน 2563-2 สพ | Jax 🖁   | Videos                      |     |  | System  | Folder |       |        |            |         |   |     |   |             |      |  |
| PIC                                         | * ~ 0   | evices and drives           | (2) |  |         |        |       |        |            |         |   |     |   |             |      |  |
| wp-admin                                    | 1       | » Acer (C:)                 |     |  | Local D | isk    |       | 475 GB |            | 86.8 GB | _ |     |   |             |      |  |
| 2565                                        | * *     | Google Drive (Coogle Drive) | š:) |  | Local D | isk    |       | 475 GB |            | 82.5 GB |   |     |   |             |      |  |
| Obec Content Center                         | *       |                             |     |  |         |        |       |        |            |         |   |     |   |             |      |  |
| เกษียณ 65                                   | *       |                             |     |  |         |        |       |        |            |         |   |     |   |             |      |  |
| 2565-2                                      | *       |                             |     |  |         |        |       |        |            |         |   |     |   |             |      |  |
| Google Drive (G:)                           | *       |                             |     |  |         |        |       |        |            |         |   |     |   |             |      |  |
| KPI                                         |         |                             |     |  |         |        |       |        |            |         |   |     |   |             |      |  |
| ด้วซี้วัด 2565                              |         |                             |     |  |         |        |       |        |            |         |   |     |   |             |      |  |
| บันทึกข้อความ ใบลาพักผ่อน                   |         |                             |     |  |         |        |       |        |            |         |   |     |   |             |      |  |
| มษายน 2566                                  |         |                             |     |  |         |        |       |        |            |         |   |     |   |             |      |  |
| his PC                                      |         |                             |     |  |         |        |       |        |            |         |   |     |   |             |      |  |
| 3D Objects                                  |         |                             |     |  |         |        |       |        |            |         |   |     |   |             |      |  |
| Desktop                                     |         |                             |     |  |         |        |       |        |            |         |   |     |   |             |      |  |
| Documents                                   |         |                             |     |  |         |        |       |        |            |         |   |     |   |             |      |  |
| Downloads                                   |         |                             |     |  |         |        |       |        |            |         |   |     |   |             |      |  |
| Music                                       |         |                             |     |  |         |        |       |        |            |         |   |     |   |             |      |  |
| Pictures                                    |         |                             |     |  |         |        |       |        |            |         |   |     |   |             |      |  |
| Videos                                      |         |                             |     |  |         |        |       |        |            |         |   |     |   |             |      |  |
| Acer (C:)                                   |         |                             |     |  |         |        |       |        |            |         |   |     |   |             |      |  |
|                                             |         |                             |     |  |         |        |       |        |            |         |   |     |   |             |      |  |

โดยจะประกอบด้วย 3 Folder ได้แก่ Shared drives, Other computers, My Drive ให้เราเข้าไปที่ My Drive

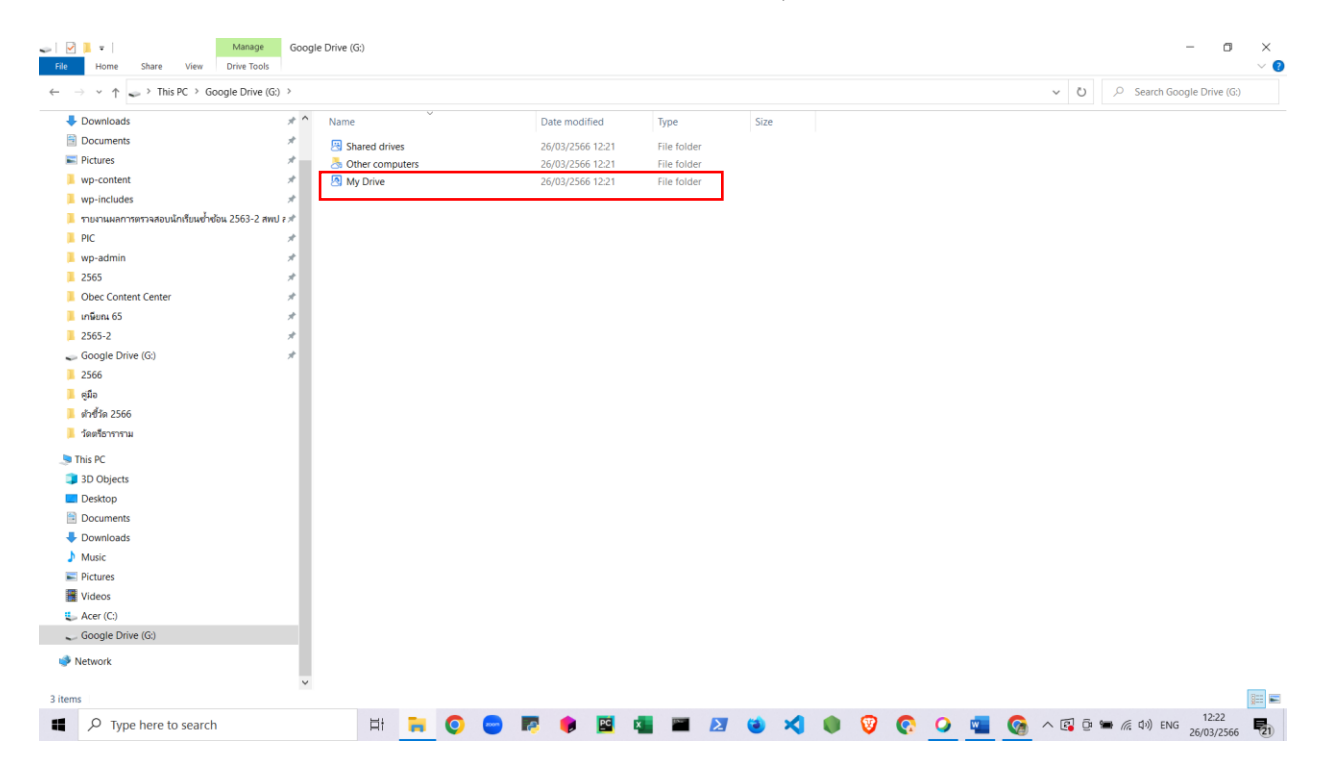

| $\rightarrow$ $\checkmark$ $\uparrow$ $\textcircled{O}$ $\Rightarrow$ This PC $\Rightarrow$ Google Drive | (G:) > My Drive |                                 |                      |                                        | ✓ Ŭ ,○ Search My Drive                                                          |
|----------------------------------------------------------------------------------------------------|-----------------|---------------------------------|----------------------|----------------------------------------|---------------------------------------------------------------------------------|
| O itherese                                                                                               | ^               | appsheet                        | 😹 MOE Safety Center  |                                        | 🚴 การตรวจสอบความข้ำข้อแของข้อมูลนักเรียนรายบุคคล (File responses)               |
| Quick access                                                                                             |                 | BACKUP AMSS                     | MRI                  |                                        | 🚴 การรายงานการจัดการเรียนการสอนหางใกล ในสถานก~พร่ระบาดของโรคติดเชื้อไวร์ง       |
| Desktop                                                                                                  | - × 2           | BACKUP Server                   | New folder           |                                        | 🚴 การสอนทางโกลในสถานกรณ์ covid-19                                               |
| Downloads                                                                                                | * 2             | S Banner                        | New Web              |                                        | 💍 การสำรวจข้อมูลโรงเรียนที่โข้การศึกษาหางใกลผ่านดาวเหียม (DLTV) (File respons   |
| Documents                                                                                                | * 0             | 5 BIG DATA                      | Obec Award           |                                        | 💍 การสำรวจความพร้อมการเรียนการสอนหางใกลของโร~ลึกที่ไม่สามารถเรียนจากบ้านไ       |
| Pictures                                                                                                 | * 4             | S Bobec                         | 👌 OBS                |                                        | 💍 การสำรวจอุปกรณ์การเรียนทางใกลหรือรูปแบบออนไลน์ของนักเรียน                     |
| wp-content                                                                                               | *               | 5 bootstrap                     | Olympus              |                                        | 💍 เกษียณ 64                                                                     |
| wp-includes                                                                                              | *               | 3. Classroom                    | a pang               |                                        | 💍 เกษียณ 65                                                                     |
|                                                                                                    |                 | Cloud                           | ≥ PIC                |                                        | 💍 แก้ไขเว็บ                                                                     |
| 1 101 144411 1101 1440042110040 1004 2003-2 4                                                            | awu e #         | Colab Notebooks                 | B Power BI           |                                        | 🚴 ขอข้อมูลข้าราชการครูและบุคลากรหางการศึกษาผู้ห่าคุณประโยชน์ให้แก่แผ่นดิน ประ   |
| PIC .                                                                                                    | 1 2             | S Conference                    | Premeire Pro         |                                        | 🗏 ข้อมูลสารสนเทศ                                                                |
| wp-admin                                                                                                 | * 6             | S Cyber Security                | 🗟 Program            |                                        | 👌 โครงการ 2564                                                                  |
| 2565                                                                                                    | * 2             | 3 DATA                          | 💍 Risk Plan          |                                        | 😤 จัดหาระบบคอม                                                                  |
| Obec Content Center                                                                                      | * 4             | DLTV                            | School Email         |                                        | 💍 จำนวนครูและบุคลากร                                                            |
| เกษียณ 65                                                                                                | *               | 3 DMC                           | 💍 Scopia Desktop     |                                        | 💍 จุดศัตกรอง                                                                    |
| 2565-2                                                                                                   | * 4             | S DTM                           | Zakeout              |                                        | 💍 ซึบาแล                                                                        |
| Consela Drive (Cr)                                                                                       |                 | S Example Form (File responses) | a TEDET              |                                        | 👌 ดัวชี้วัดเขต                                                                  |
| adogie brive (d.)                                                                                        |                 | 5 Fonts                         | Tee                  |                                        | 💍 ตัวขึ่วัดราบบุคคล                                                             |
| 2566                                                                                                    | 4               | Garden                          | a Tip                |                                        | 💍 หดุสอบ share drive                                                            |
| 🤚 คู่มือ                                                                                                 |                 | Gcode                           | VTR                  | Date created: 08/06/2565 20:50         | 👌 ทำพลงาน 3500                                                                  |
| สำข้าด 2566                                                                                              | 2               | GFMIS                           | website              | Empty tolder                           | 🖧 พิพ                                                                           |
| วัดตรีธาราราม                                                                                            | -               | S GIS                           | & www.surat2.go.th   |                                        | 👌 นักเรียนซ่าซ้อน                                                               |
|                                                                                                    | -               | Google Admin Downloads          | 👌 กลุ่มกฎหมาย        |                                        | 2 น่าสงข้อมูลการสำรวจความต้องการชุดอุปกรณ์ค~ึ่นดินในระบบติจิทัล (กล่องติจิท์)   |
| This PC                                                                                                  | -               | Google Meet                     | 🛆 กลุ่มการเงิน       |                                        | 👌 น่าส่งข้อมูลแบบสำรวจความต้องการ กล่องทีวีดิจ~านเขตพื้นที่การศึกษาสุราษฎร์ธานี |
| 3D Objects                                                                                               | -               | 3. ICT                          | 💍 กลุ่มหางไกล        |                                        | น่าส่งแผนการบริหารการจัดการเรียนการสอน (File responses)                         |
| Desktop                                                                                                  | -               | 3 ICT Talent                    | 💍 กลุ่มนไขบายและแแผน |                                        | 🗟 นำเสนอ ผอ                                                                     |
| Documents                                                                                                | -               | 3 IDPLAN                        | 💍 กลุ่มบุคคล         |                                        | 👌 น่าเสนอ รอง ผอ                                                                |
| Downloads                                                                                                | 4               | 5 Internal Audit                | กลุ่มพัฒนาครู        |                                        | םרשוויט 💍                                                                       |
| Music                                                                                                    | -               | s internet                      | 🔄 กลุ่มส่งเสริม      |                                        | 🛆 บันทึกข้อความ โบลาพักผ่อน                                                     |
| Richard                                                                                                  | -               | 3 ITA                           | กลุ่มอำนวยการ        |                                        | 🙆 บ้านส่วนอาหารญี่ปุ่นสีบาเมะ                                                   |
| Fictures                                                                                                 |                 | 3. kook                         | <กสมข                |                                        | 2 บุคลากร                                                                       |
| Videos                                                                                                   |                 | 3. LOGO                         | ักอนเขาหองเรียน      |                                        | 🛆 แบบบันทึกขอมูลนาหนัก ส่วนสูง นักเรียน                                         |
| Acer (C:)                                                                                                | 4               | 3 Meet Recordings               |                      | เดกษาสุราษฎรธาน เซต 2 (File responses) | C แบบพอรมการสหานระบบการประชุมหางไกล (Video Conterence) ผ่านไประกรม G            |
| Gooole Drive (G1)                                                                                        | V C             |                                 |                      |                                        |                                                                                 |

#### โดยใน My Drive จะสามารถทำงานได้เสมือนหนึ่งเป็น Drive ของเครื่อง

#### ขั้นตอนที่ 5 (การเพิ่ม Drive /Accounts)

เราสามารถเพิ่ม Drive หรือ Accounts บนเครื่องๆ เดียวได้หลายๆ Account โดยไปที่โปรแกรม Google

Drive ตรง taskbar มุมล่างขวา

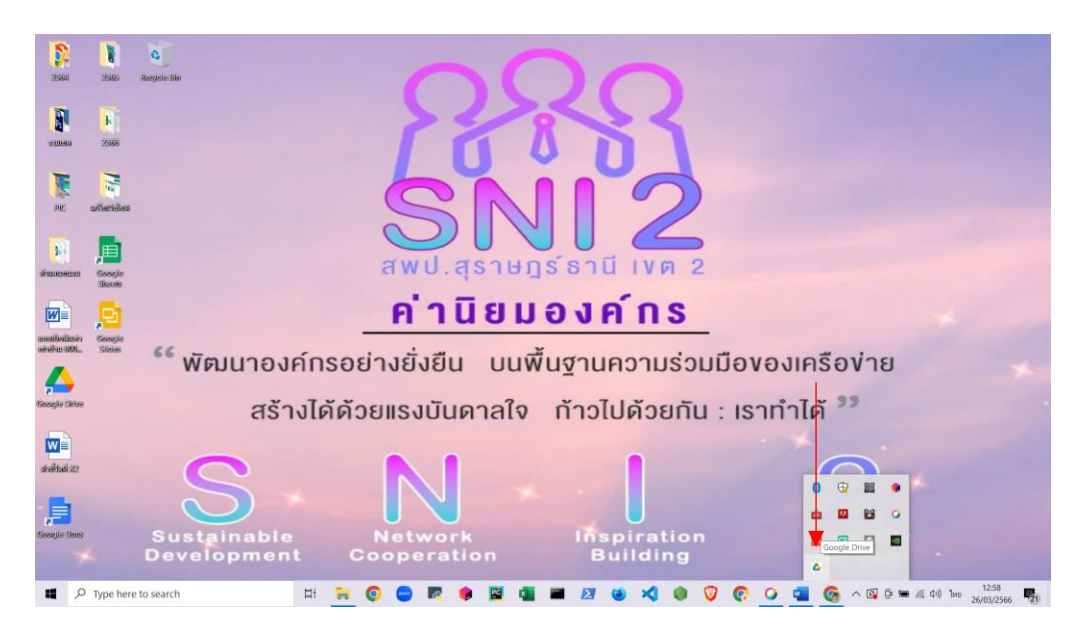

คลิกเลือกที่ account ที่ปรากฏ

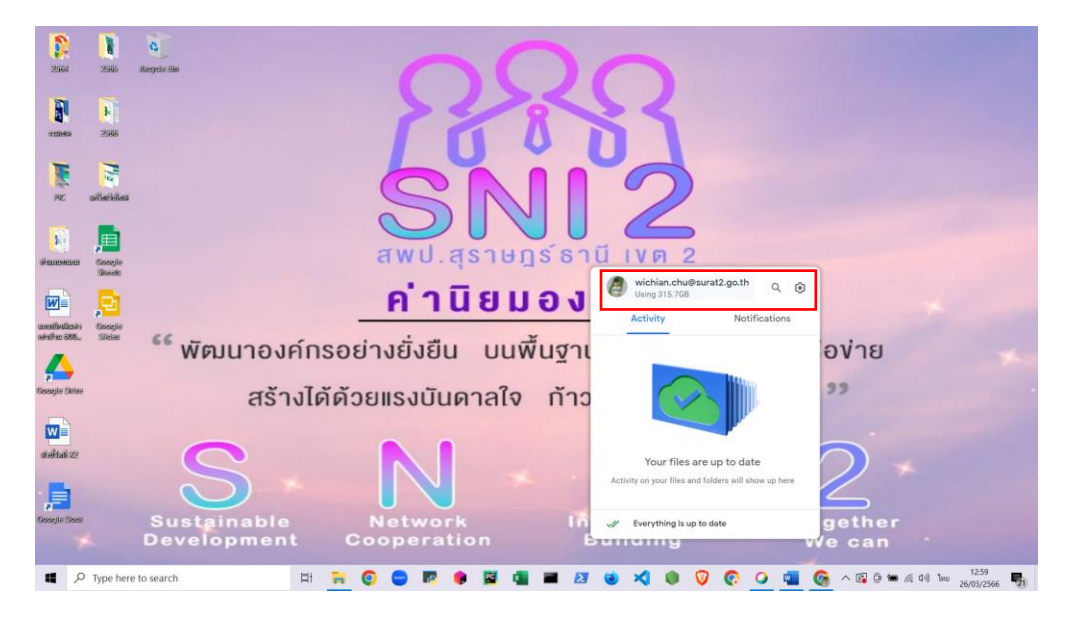

เลือก Add another account

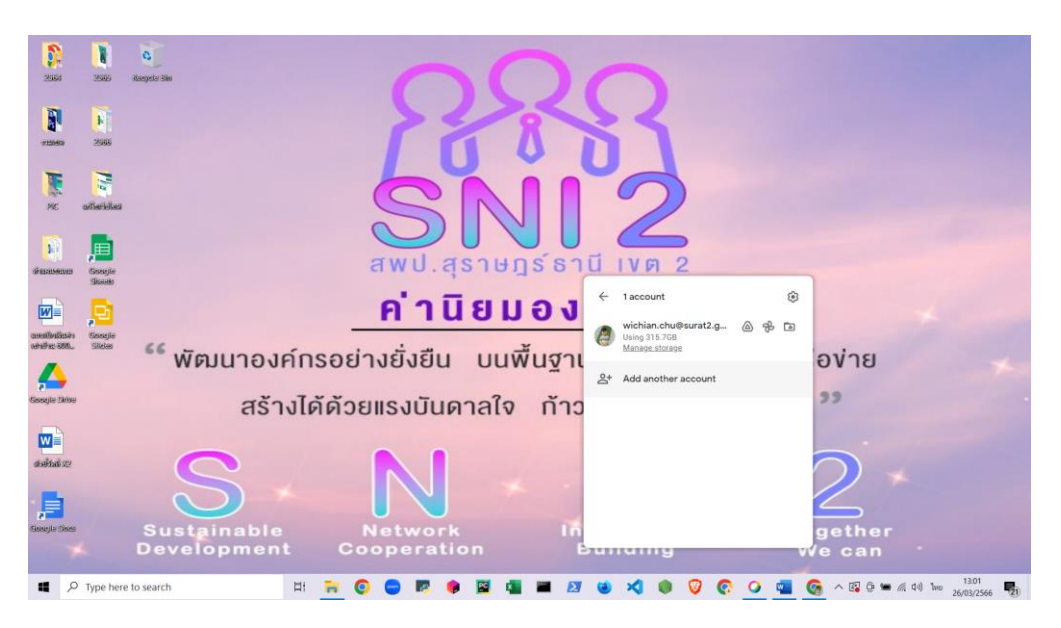

| <- → C Q a hina hina hina hina hina hina hina hi |                                                             |                                           | Autoretitication a status                                                                                                    | A Sign in - Google Acc                                                                   |                   |                                              |                                                |                                                                 | <u> </u>  |
|--------------------------------------------------|-------------------------------------------------------------|-------------------------------------------|----------------------------------------------------------------------------------------------------|------------------------------------------------------------------------------------------|-------------------|----------------------------------------------|------------------------------------------------|-----------------------------------------------------------------|-----------|
|                                                  | ttps://accounts.google.com/o/oa<br>firm_ 🚱 AMSS++ 😐 (24) Me | nuth2/auth/oauthcho<br>mories (Pia 💼 (24) | oseaccount?client_id=947318<br>Perfect (Weddi 🜔 หล้าหลัก-เ                                                                            | 989803-6bn6qk8qdgt4n4g3p<br>Canva 👍 2 สพป.สอ.เซต 2 - Go.                                 | 🕴 Google Map      | apps.googleusercont<br>is 😸 ผักกรีแลกรีน ขมา | ent.com&redirect<br>n 3* <i>M</i> Video Wall i | Logo Int 🌠 Multi Screen Logo                                    | '@):<br>* |
|                                                  |                                                             |                                           |                                                                                                    |                                                                                          |                   |                                              |                                                |                                                                 |           |
|                                                  |                                                             |                                           |                                                                                                    |                                                                                          |                   |                                              |                                                |                                                                 |           |
|                                                  |                                                             |                                           | G Sign in with Goog                                                                                                    | le                                                                                       |                   |                                              |                                                |                                                                 |           |
|                                                  |                                                             |                                           |                                                                                                    | 4                                                                                        |                   |                                              |                                                |                                                                 |           |
|                                                  |                                                             |                                           | Ch                                                                                                    | oose an account                                                                          |                   |                                              |                                                |                                                                 |           |
|                                                  |                                                             |                                           | to continu                                                                                                    | le to Google Drive for de                                                                | sktop             |                                              |                                                |                                                                 |           |
|                                                  |                                                             |                                           | wichlan.chug                                                                                                    | ]surat2.go.th                                                                            |                   |                                              |                                                |                                                                 |           |
|                                                  |                                                             |                                           |                                                                                                    | rrat2.go.th                                                                              |                   |                                              |                                                |                                                                 |           |
|                                                  |                                                             |                                           | Q 0000000                                                                                                    |                                                                                          |                   |                                              |                                                |                                                                 |           |
|                                                  |                                                             |                                           | Before using this desktop's privacy                                                                                                   | app, you can review Google D<br>policy and terms of service.                             | rive for          |                                              |                                                |                                                                 |           |
|                                                  |                                                             |                                           |                                                                                                    |                                                                                          |                   |                                              |                                                |                                                                 |           |
|                                                  |                                                             |                                           | English (United States)                                                                                                    | <ul> <li>Help</li> </ul>                                                                 | Privacy Term      | 15                                           |                                                |                                                                 |           |
|                                                  |                                                             |                                           |                                                                                                    |                                                                                          |                   |                                              |                                                | 1302                                                            | _         |
| Sign in - Google Accounts                        | × +                                                         |                                           |                                                                                                    |                                                                                          |                   |                                              |                                                | v - 1                                                           | 0         |
| Sign in - Google Accounts<br>→ C (€ accounts     | x +                                                         | entifier?client_id=947                    | '318989803-6bn6qk8qdgf4nd                                                                                                    | 4g3pfee6491hc0brc4i.apps.gr                                                              | oogleusercontent  | com&redirect_uri=h                           | ttp%3A%2F%2F127.0                              | > — 1<br>20.1%3A5025 •• 培 ☆) 0                                  | •         |
| Sign in - Google Accounts<br>→ C e accounts      | × +                                                         | entifier?client_id=947                    | 318989803-6bn6qkBqdgf4n4                                                                                                    | tg3pfæ6491hc0brc4i.apps.gr                                                               | oogleusercontent. | com&redirect_uri=h                           | ttp%3A%2F%2F127.0                              | <ul> <li>→ 1</li> <li>10.1%3A5025 </li> <li>◆ 1合 全 □</li> </ul> | •         |
| Sign in - Google Accounts<br>→ ℃ (é accounts     | x +<br>.google.com/o/oauthi2/auth/ide                       | ntifier?client_id=947                     | 318989803-6bn6qkBqdgf4nd<br>G Sign in with Goog                                                                                       | tg3pfae6491hc0brc4i.apps.gr<br>le                                                        | oogleusercontent. | com8redirect_uri=h                           | ttp%34%2F%2F127.0                              | × - 1<br>10.1%JAS025 ● 絵 ☆) □                                   | 0         |
| Sgn in - Google Accounts<br>→ C (a accounts      | x +<br>.google.com/o/ousth2/auth/ide                        | ntifier?client_id=947                     | 318989803-6bn6qk8qdgf4nd<br>G Sign in with Goog                                                                                       | tg3pfee6491hc0brc4Lapps.ge<br>te                                                         | oogleusercontent. | com&redirect_uri=h                           | ttp%3A%2F%2F127.6                              | >                                                               | 0         |
| Sgn in - Google Accounts<br>→ C (a accounts      | x +<br>sgoogle.com/c/oauth2/auth/fde                        | notifier?client_id=947                    | 318909003-6b+6qkBqdgfAnd<br>G Sign in with Goog<br>to continu                                                                         | tg3pfae6491hc0bcc4i.appro.gr<br>le<br>Sign in<br>se to Google Drive for de               | pogleusercontent  | com&redirect_url=h                           | ttp%3A%2F%2F127.0                              | V — 1<br>10.11%3A5025 아 (古文) ①                                  | •         |
| Sgn in - Google Accounts<br>→ C (a account)      | x +                                                         | ntifier?client_id=947                     | 318989903-6bn6qk8qdgf4nd<br>G Sign in with Goog<br>to continu                                                                         | tg3pfee6491hc0brc4i.apps.gr<br>le<br>Sign in<br>se to Google Drive for de                | sktop             | conflored rect unit                          | ttp%3A%2F%2F127.0                              | > — 1<br>10.1%345625 ● 培 全 ) □                                  | 0         |
| Sgn in - Google Accounts<br>→ C (a accounts      | x +<br>.google.com/s/oasth2/asth/ide                        | ntifier?client_jd=947                     | 318989803-6bn6qk8qdgf4nd<br>G Sign in with Goog<br>to contlinu<br>Email or phone —<br>dict.info@su                                    | tg3pfee6491hc0bec4Lappe.ge<br>le<br>Sign in<br>ret to Google Drive for de<br>rat2.go.ttj | oogleusercontent  | com&redred;uii=h                             | ttp%34%2F%2F127.0                              | >                                                               | 0         |
| Sign in - Google Accounts<br>→ C (a account)     | x +                                                         | ntifier?client.jd=947                     | C Sign in with Goog<br>to continu<br>Email or phone –<br>dict.info@su<br>Forgot email?                                                | tg3pfae6491hc0brc4i appr.gr<br>le<br>Sign in<br>ret to Google Drive for de<br>rat2.go.th | sktop             | condured red unit                            | ttp%3A%2F%2F127.0                              | v – 1<br>10.1%JAS025 • (2) ☆ 0                                  | 0         |
| Sign in - Google Accounts<br>→ C (a accounts     | x +<br>.google.com/o/osuth2/suth/ide                        | ntifier?client_id=947                     | 318889803-6bn6qk8qdgf4nd<br>G Sign in with Goog<br>to continu<br>Email or phone —<br>diict.info@su<br>Forgot email?<br>Create account | tg3pfee6491hc0brc4i.apps.gr<br>le<br>Sign in<br>ret 0 Google Drive for de                | sktop             | comBredirect unieh                           | ttp%34%2F%2F127.0                              | > - 1<br>10.1%3A5025 ● 培 余〕 □                                   | 0         |
| Sign in - Google Accounts<br>→ C (a accounts     | x +<br>sgoogle.com/s/ourth2/surth/ide                       | ntifier?client.jd=947                     | 319999903-6bn6qk8qdgf4nd<br>G Sign in with Goog<br>to continu<br>Email or phone —<br>dict.info@su<br>Forgot email?<br>Create account  | tg3pfee6491hc0bec4Lappe.ge<br>le<br>Sign in<br>ret to Google Drive for de<br>rat2.go.ttj | sktop             | com&redrect_utish                            | ttp%34%2F%2F127.0                              | <ul> <li>→ 1</li> <li>→ 2</li> <li>☆)</li> </ul>                |           |
| Sign in - Google Accounts<br>→ C (a account)     | x +                                                         | ntifier?client.jd=947                     | G Sign in with Goog<br>to continu<br>Email or phone —<br>dict.info@su<br>Forgot email?<br>Creats account                              | tg3pfxe6491hc0brc4i.apps.gr<br>le<br>Sign in<br>se to Google Drive for de<br>rat2.go.tt  | sktop             | confloredirect unit                          | ttp%3A%2F%2F127.0                              | > — 1<br>10.1%JASQ25 ● 培 余 〕                                    |           |
| Sgn in - Google Accounts<br>→ C a accounts       | x +                                                         | ntifier?client_id=947                     | 3189899803-6bn6qk8qdgf4nd<br>G Sign in with Goog<br>to continu<br>Enall or phone —<br>dict.info@su<br>Forgot email?<br>Create account | tg3pfree6491hc0brc4i.appr.gr<br>le<br>Sign in<br>ret2.go.thj                             | sktop<br>Next     | comBredirect_uri=h                           | ttp%34%2F%2F127.0                              | > - 1<br>10.1%3A5025                                            | 0         |

เลือก account ที่เราจะเพิ่ม หากไม่มีให้เลือก Use another account

## กรอกรหัสผ่าน

|                                                                                                    | G Sign                                                                                                    | n in with Google                                                                                                    |                                                                                                    |                     |                                                                                                    |                                                                                            |                |
|----------------------------------------------------------------------------------------------------|----------------------------------------------------------------------------------------------------|----------------------------------------------------------------------------------------------------|----------------------------------------------------------------------------------------------------|---------------------|----------------------------------------------------------------------------------------------------|--------------------------------------------------------------------------------------------|----------------|
|                                                                                                    |                                                                                                    | •                                                                                                    |                                                                                                    |                     |                                                                                                    |                                                                                            |                |
|                                                                                                    |                                                                                                    | 4                                                                                                    |                                                                                                    |                     |                                                                                                    |                                                                                            |                |
|                                                                                                    |                                                                                                    | Welcome                                                                                                    |                                                                                                    |                     |                                                                                                    |                                                                                            |                |
|                                                                                                    |                                                                                                    | dlict.info@surat2.go                                                                                                    | o.th                                                                                                    |                     |                                                                                                    |                                                                                            |                |
|                                                                                                    | C Er                                                                                                    | ter your password                                                                                                    |                                                                                                    |                     |                                                                                                    |                                                                                            |                |
|                                                                                                    |                                                                                                    |                                                                                                    |                                                                                                    |                     |                                                                                                    |                                                                                            |                |
|                                                                                                    |                                                                                                    | Show password                                                                                                    |                                                                                                    |                     |                                                                                                    |                                                                                            |                |
|                                                                                                    | _                                                                                                    |                                                                                                    |                                                                                                    |                     |                                                                                                    |                                                                                            |                |
|                                                                                                    | Forg                                                                                                    | jot password?                                                                                                    | Next                                                                                                    |                     |                                                                                                    |                                                                                            |                |
|                                                                                                    |                                                                                                    |                                                                                                    |                                                                                                    |                     |                                                                                                    |                                                                                            |                |
|                                                                                                    |                                                                                                    |                                                                                                    |                                                                                                    |                     |                                                                                                    |                                                                                            |                |
|                                                                                                    | English (Uni                                                                                                    | ted States) 🔹                                                                                                    | Help Privacy Ten                                                                                                    | ms                  |                                                                                                    |                                                                                            |                |
|                                                                                                    | H 🔁 🗿 😑 I                                                                                                    | P 🏟 📓 🍓 🖷                                                                                                    | 2 谢 🗙                                                                                                    | •                   | <u>ତ</u>                                                                                                    | へ 臣 🎟 派 (10) ENG 20/0                                                                      | 2:55<br>3/2566 |
| Type here to search      in in - Google Accounts     x     +      C     accounts google.com/signin/onutly/1                                                                                                    | H 📻 💽 🗨 I                                                                                                    | NiBhAP8CqlUHT57V5r3SSkKVcNOX                                                                                                    | 2 😧 🗶                                                                                                    | FirTwJHi-swkiLCXU   | Co 📲                                                                                                    | へ 臣 筆 派 (44) ENG 20/0<br>マー<br>(GW/Yivd1oq 中 ピ 会                                           | 2:55<br>3/2566 |
| Type here to search  in - Google Accounts <b>x</b> +  C     (         ( <b>a</b> accounts.google.com/signin/oauth/f                                                                                                    | Hi 🙀 🧿 😁 I                                                                                                    | VIIIINAPBCqIUHTS7V5r3SSKKr/NOX                                                                                                    | 2 😻 🗙                                                                                                    | FIrTwJHI-swkiLOXU   | G C C                                                                                                    | へ 臣 筆 原 40 ENG 2000<br>マー<br>GWMWd1oq や ピ 会                                                | 255<br>3/2566  |
| Type here to search      n in - Google Accounts <b>x</b> + <b>c e</b> accounts.google.com/signin/Joauth/f                                                                                                    | H 🚬 🛇 🕒 I                                                                                                    |                                                                                                    | 27 🔹 🗙                                                                                                    | FIrTwJHi-swkiLCXUs  | S C C                                                                                                    | - D = d d) DvG = 10<br>2000<br>                                                            | 255<br>3/2566  |
| Type here to search      in - Google Accounts <b>x + C e</b> accounts.google.com/signin/oauti//I                                                                                                    | H North Stratty/nativespp?authuser=1∂=/                                                                                                    |                                                                                                    | ASUDRKadHVNATyp327                                                                                                    | FI/TWJFII-swkiLCXUs | ତି ଦି                                                                                                    | へ 臣 筆 處 d0 ENG 2010<br>マー<br>KGW/WdToq 中 ピ ☆)                                              | 255<br>3/2566  |
| Type here to search  In - Google Accounts <b>x + C e</b> accounts.google.com/signin/oautl//                                                                                                    | H No International Sector                                                                                                    |                                                                                                    | 27 🎃 🗙                                                                                                    | FIrTwiH-swidtCXUs   | € € € € € 5 5 <                                                                                                    | へ 臣 筆 劇 d) ENG 15<br>200<br>マー<br>KGW/WdToq 中 ビ 全                                          | 255<br>3/2566  |
| Type here to search  In in - Google Accounts <b>x + C e</b> accounts.google.com/signin/oauti/vf                                                                                                    | H North Start                                                                                                    |                                                                                                    | A SUDRKall MNATyp 327                                                                                                    | FIrTwJHI-swidLCXUs  | San Contraction (Second Second | へ 臣 筆 劇 d) the 200<br>マー・<br>GWMWdtog の ビ 文                                                | 255<br>3/2566  |
| Type here to search      In in - Google Accounts     X     Accounts.google.com/signin/cautify/                                                                                                    | H North Start                                                                                                    |                                                                                                    | ASUDRKodHVNATyp327                                                                                                    | FI/Tw/H-swidtCXUs   | San Contraction (Contraction)                                                                                                    | A D the d the 200<br>- CWThettog A difference the second                                   | 255<br>3/2566  |
| Type here to search     In In - Google Accounts     X     A     A     C     A     A | H     Image: Constraint of the second second s                           | In with Google                                                                                                    | ASUDRKodHVNATyp327                                                                                                    | THINK H-saveLCOU    | S C S                                                                                                    | A D the d the 200<br>- GWWThettog A the Lot ★                                              | 2255<br>3/2566 |
| Type here to search     In In - Google Accounts     X     A     A     C     A     A | H     Image: Constraint of the second second s                           |                                                                                                    | ASUDRKodHVNATyp327                                                                                                    | THIN H-sold LCO     | S C S                                                                                                    | A De ten de leve 2000                                                                      | 2255<br>3/2566 |
| Type here to search      In in - Google Accounts         x         +         C         e accounts.google.com/signin/oautily/f                                                                                                    | H N Starty/nativespp?authuser=18part=/                                                                                                    | CUBHAPBCQUHTS7V5/3SSKVCNCX UBHAPBCQUHTS7V5/3SSKVCNCX UBHAPBCABUTTS7V5/3SSKVCNCX UBHAPBCQUHTS7V5/3SSKVCNCX UBHAPBCQUHTS7V5/3SSKVCNCX UBHAPBCQUHTS7V5/3SSKVCNCX UBHAPBCQUHTS7V5/3SSKVCNCX UBHAPBCABUTTS7V5/3SSKVCNCX UBHAPBCABUTTS7V5/3SKVCNCX UBHAPBCABUTTS7V5/3SKVC | ASUDRKodHVNATyp327<br>asUDRKodHVNATyp327<br>ovvnloaded<br>oogle<br>asth<br>op unless you're<br>sgle.                                                                                                    | TH/Tw/H-saveLCOU    | S C S                                                                                                    | ^ D                                                                                        | □<br>□         |
| Type here to search     in in - Google Accounts         x         +         C         e accounts.google.com/signin/oautily/f                                                                                                    | H N Solutions of Signal Solutions of Signal So | A Second Second Se     | ASUDRKadHVNATyp327<br>asUDRKadHVNATyp327<br>ovvnloaded<br>oogle<br>asth<br>op unless you're<br>ogle.<br>asktop from Google,<br>pain now because<br>ted                                                                                                    | ThTru/H-savkLCOU    | S C S                                                                                                    | A D M M d) ENG 2000 COMPTWEITEQ ● L <sup>2</sup> C                                         | 2255           |
| <ul> <li>P Type here to search</li> <li>n in - Google Accounts</li> <li>x +</li> <li>x ←</li> <li>x ←</li> <li>x ←</li> <li>x ←</li> <li>x ←</li> </ul>                                                                                                    | H No Signarty/halivespp?authuser=18sparts/<br>stparty/halivespp?authuser=18spart=<br>G Sign<br>N<br>Dom<br>Surt<br>Surt<br>Surt<br>Surt<br>Surt<br>Surt<br>Surt<br>Surt                                                                                                    |                                                                                                    | ASUDRKadHVNATyp327                                                                                                    | PirtwiH-saveLCQUs   | C C                                                                                                    | へ 臣 筆 柔 (4) ENG 200                                                                        | 2255           |
| <ul> <li>P Type here to search</li> <li>n in - Google Accounts</li> <li>x +</li> <li>C • accounts google.com/signin/oautily/</li> </ul>                                                                                                    | H N Solution of Signature and Solution of Signature and Solution of Signature and Solution of Signature and Solution of Signature and Solution of Signature and Solution of Solution of So | A Second Second Se     | ASUDRKadHVNATyp327<br>asUDRKadHVNATyp327<br>astho<br>pronloaded<br>cogle<br>asth<br>pronloaded<br>cogle<br>astho<br>pron Google,<br>prin now because<br>led<br>you should delete<br>Sign in                                                                                                    | Th/Tw/H-saveLCOU    | S C S                                                                                                    | <ul> <li>▲ 4 4 4 84 200</li> <li>× -</li> <li>GWWIwdtoq ● 12 \$\$</li> </ul>               | 2255<br>3/2566 |
| <ul> <li>Type here to search</li> <li>n in - Google Accounts</li> <li>C          <ul> <li>accounts google.com/signin/oautily/f</li> </ul> </li> </ul>                                                                                                    | H       ■       ●       ■         stparty/nativespp?authuser=18part=       ■       ■         If an intervention of the structure of the structure of                                                                                                    | Cancel                                                                                                    | ASUDRKadHVNATyp327<br>asUDRKadHVNATyp327<br>asth<br>asth | Th/Tw/H-savkiLCOU   | C C                                                                                                    | <ul> <li>A De ten de la del Euro 2000</li> <li>✓ -</li> <li>AGWITINGTOQ ● Le tr</li> </ul> | 2255           |

| → * ↑                                       |                                                                                  |               |            |                  |         | ~ U | ,P Search This PC |
|---------------------------------------------|----------------------------------------------------------------------------------|---------------|------------|------------------|---------|-----|-------------------|
| Chick arrass                                | Name                                                                             | Туре          | Total Size | Free Space       |         |     |                   |
| Deskton                                     | V Folders (7)                                                                    |               |            |                  |         |     |                   |
| Downloads #                                 | 3D Objects                                                                       | System Folder |            |                  |         |     |                   |
| Documents *                                 | Desktop                                                                          | System Folder |            |                  |         |     |                   |
| Dictures +                                  | Documents                                                                        | System Folder |            |                  |         |     |                   |
| wn-content #                                | Downloads                                                                        | System Folder |            |                  |         |     |                   |
| un-instuder *                               | J Music                                                                          | System Folder |            |                  |         |     |                   |
| wp-includes //                              | Videos                                                                           | System Folder |            |                  |         |     |                   |
| 0 100 100 100 100 100 100 100 2000-2 100 PA | Devices and drives (2)                                                           | system Poluer |            |                  |         |     |                   |
| un admin d                                  | <ul> <li>Devices and drives (3)</li> </ul>                                       |               |            |                  |         |     |                   |
| Trace a                                     | Acer (C)                                                                         | Local Disk    |            | 475 GB           | 86.6 GB |     |                   |
| Ober Centert Center                         | <ul> <li>doogle Drive (d.)</li> <li>dist info@surat2.co.th - Goo. (h)</li> </ul> | Local Disk    |            | 475 GB<br>475 GB | 82.3 GB |     |                   |
| obec Content Center *                       | Concentrogramme.go.ur - door. (r.)                                               | COLIN LOTIN   |            | 475 65           | 02.5 00 |     |                   |
| × countern                                  |                                                                                  |               |            |                  |         |     |                   |
| 2200-2 ×                                    |                                                                                  |               |            |                  |         |     |                   |
| Google Drive (G:)                           |                                                                                  |               |            |                  |         |     |                   |
| Glict.into@surat2.go.tn - Goo ():)          |                                                                                  |               |            |                  |         |     |                   |
| S KPI                                       |                                                                                  |               |            |                  |         |     |                   |
| S 87078 2505                                |                                                                                  |               |            |                  |         |     |                   |
| มนกระดูกาม เบลาพกพอน                        |                                                                                  |               |            |                  |         |     |                   |
| 3 เมษายน 2566                               |                                                                                  |               |            |                  |         |     |                   |
| This PC                                     |                                                                                  |               |            |                  |         |     |                   |
| 3D Objects                                  |                                                                                  |               |            |                  |         |     |                   |
| Desktop                                     |                                                                                  |               |            |                  |         |     |                   |
| Documents                                   |                                                                                  |               |            |                  |         |     |                   |
| Downloads                                   |                                                                                  |               |            |                  |         |     |                   |
| Music                                       |                                                                                  |               |            |                  |         |     |                   |
| Pictures                                    |                                                                                  |               |            |                  |         |     |                   |
| Videos                                      |                                                                                  |               |            |                  |         |     |                   |
|                                             |                                                                                  |               |            |                  |         |     |                   |

เมื่อดำเนินการเสร็จสิ้นก็จะแสดง Drive ที่ได้เพิ่มเข้ามาตาม account ที่ระบุ ตามตัวอย่างจะเป็น Drive:J